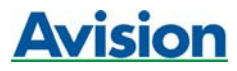

## 虹光 MFP 驅動程式下載位置及安裝說明

請依照下列步驟進行安裝,有問題歡迎來電洽詢。

步驟一:如果有安裝過驅動程式(若無請跳過此步驟), **請檢查確定(印表機工作列)是否有暫存文件需(刪除),** 再移除驅動程式,方式有三種請任選一執行:

方式 1. 程式集→AM3000 Series→uninstall driver 方式 2. 我的電腦→控制台→新增或移除程式→AM3000/MF3000 Series Scanners→變更移除→ 下一步到完成。

方式 3. 控制台→印表機和傳真→檔案→伺服器內容→驅動程式→請移除(AvisionAM/MF3000 Printer)

步驟二:下載驅動程式位置:

(請用 Google 搜尋創鑫數位) →(關於創鑫)→(檔案下載)→(MF3000)→driver 解壓縮後 → 資料夾: <u>AM&MF3000 V141 20150810.zip</u>

步驟三:進行安裝:

- 1、事務機先關機不連線
- 2、下載後的檔案解壓縮在桌面
- 3、執行 setup,若出現訊息視窗,請選(繼續安裝),直到完成。
- 4、完成後,請把事務機開機,並與電腦連線。
- 5、依照作業系統進行安裝

W7/W8/W10系統→電腦會自動尋找硬體並直接安裝,直到右下角出現 安裝完成的訊息。

XP 系統→事務機開機後會跳出視窗,選擇第二項從清單或特定位置安裝→不要搜尋→下一步→繼 續安裝→完成。

XP 系統的電腦,上述步驟需重複兩次

6、請設定預設印表機

W7/W8/W10 系統→控制台→裝置和印表機→找到 Avision AM/MF3000 Printer→右鍵→設成預設 印表機。

XP 系統→控制台→印表機和傳真→找到 Avision AM/MF3000 Printer→右鍵→設成預設印表機。 7、掃瞄存檔位置在 「我的文件」→「Qlink」資料夾→ 請將 fax in 及 fax out 的資料夾刪除 以上即可完成全部安裝。

## WINCO 創鑫數位營運股份有限公司

## 電話: (02)2601-2629 客服中心